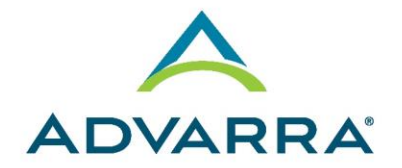

6100 Merriweather Dr., Suite 600 Columbia, MD 21044 410-884-2900

# CIRBI<sup>™</sup> QuickSteps: Submitting a Single Site Protocol / Principal Investigator Termination/Close-Out Report

- **1.** Log on to <u>www.cirbi.net</u>.
- 2. In the upper left-hand corner of the screen, click on "Dashboard".
- 3. Click the "My Studies" tab.
- 4. Click on the link for the appropriate study.
- 5. On the left side of the screen click on "Continuing Review / Termination".

## **GENERAL INFORMATION PAGE**

- 1. Question #1: Report Type Choose "Termination Report".
- 2. Question: "Do you confirm that enrollment is closed and there are NO active subjects or follow-up being performed" Choose "Yes" or "No", as applicable. If "No" at the text box provided enter a response to the Question: "Please provide a rationale for submitting this termination report if you still have active or follow-up subjects enrolled"
- 3. Click "Continue".

#### SITE TERMINATION QUESTIONS PAGE

- 1. Provide the appropriate and correct answers to the questions.
- 2. Click "Continue".

#### TERMINATION ENROLLMENT QUESTIONS PAGE

- 1. Provide the appropriate and correct answers to the questions.
- 2. Click "Continue".

#### **ENROLLMENT DATE DETAILS PAGE**

**NOTE:** Some questions on this page will only appear if you entered a subject number at the Termination *Enrollment Questions page* 

- **1.** Provide the appropriate answers and dates to the questions.
- 2. Click "Continue".

## END OF APPLICATION PAGE

- 1. Select either "Submit Application" or "Save Application, but DO NOT submit".
- 2. Click "Continue".
  - **a.** If you chose "Submit Application", you will see the "Acknowledgement of Receipt" page.
  - **b.** If you chose "Save Application, but DO NOT submit", you will see the "Not Submitted Notice" page.
- **3.** Click *"Finish"* to exit.